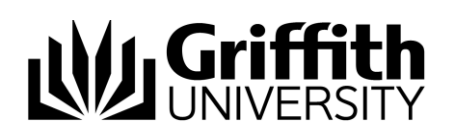

# **HOW-TO Guide**

# Using a Guest Account

### **Getting Started**

Follow three steps: Acknowledge, Activate the account and Change your password

#### Acknowledgement email

- Login to your personal email account. Please note you won't be able to use the Griffith network to check your email account.
- Check that you received the acknowledgment email from Griffith University.

#### Activate account

- Click the link in the Acknowledgment email to activate the account
- Validate your details entering: username (t number), email address & last name.
- Wait for the Activation Verification email containing a security code.
- Click the link in the email to continue the activation process.

#### Change your password

- Click Continue to change your password.
- Agree to the Universities Code of Practice.
- Create a new password.
- Wait for confirmation before continuing and being logged out.

#### Login to wired internet access

- 1. Log in to Griffith computer in a lab or office with your username and password.
  - » If logging in to a lab you may need to add **staff**\ before your username.
- 2. You should be automatically connected to the internet.
- 3. Access an internet site outside the University (for example: bom.gov.au)

## Manually connecting

- 1. If you have not been automatically connected internet access you will need to log in manually.
- 2. Log in to <u>https://ias.griffith.edu.au/griffith/portal/login/</u> with your username and password.
- 3. Access an internet site outside the University (for example: bom.gov.au)

#### Login to Y a 22 ainternet access

- 1. Go to www.griffith.edu.au/wifi/guest-access for Getting Connected guides.
- 2. Select your device.
- 3. Follow step-by-step instructions to connect.

## For further assistance contact

14 March 2016

IT Service Centre 373 55555 or got to www.griffith.edu.au/guestaccount

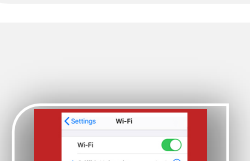